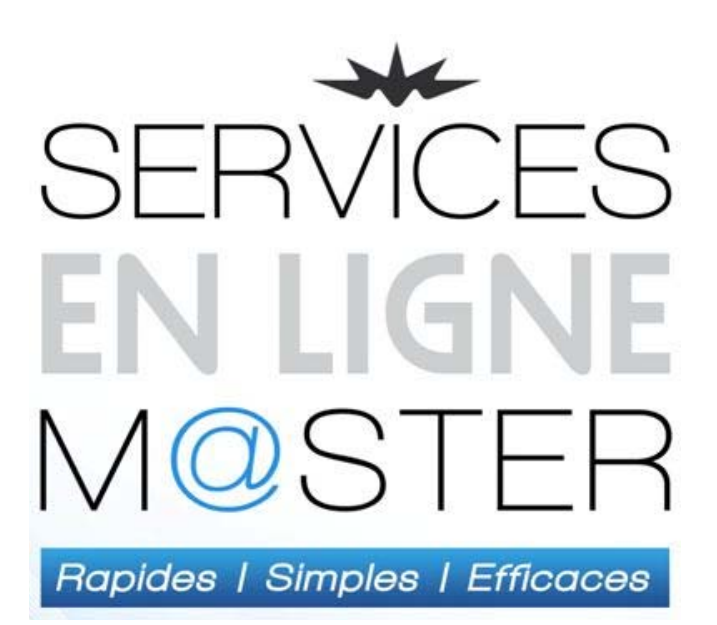

# Manuel d'utilisation des services en ligne

| Inscription et connexion                     | 2  |
|----------------------------------------------|----|
| AJOUTER DES SERVICES À UN COMPTE EXISTANT    | 3  |
| DÉBUTER UNE SESSION DE COMMERCE ÉLECTRONIQUE | 4  |
| Inventaire et Prix                           | 5  |
| TROUVER UN PRODUIT                           | 5  |
| eCommerce                                    | 6  |
| AJOUTER UN PROUDUIT AU PANIER D'ACHAT        | 6  |
| Effectuer une commande                       |    |
| POURSUIVRE VERS LA CAISSE                    |    |
| COMMANDER                                    | 9  |
| Compte client                                | 10 |
| HISTORIQUE DE PRODUITS                       | 10 |
| SOMMAIRE DU COMPTE                           | 10 |
| FACTURES PAYÉES ET FACTURES IMPAYÉES         | 11 |
| TRANSACTIONS AU COMPTE                       | 11 |
|                                              |    |

## Inscription et connexion

Pour vous inscrire ou vous connecter, allez au <u>http://www.master.ca/extranet/fr/index.sn</u>

| Demande d'inscription Mot de passe ou    | blié                                                                                                    |
|------------------------------------------|----------------------------------------------------------------------------------------------------|
| CRIPTION                                 |                                                                                                    |
| *Prénom:                                 | *Entreprise:                                                                                                    |
| *Nom:                                    | Fonction:                                                                                                    |
| *Adresse courriel:                       | *Numéro de client:                                                                                                    |
| Coordonnées et code postal:              | Services en ligne demandés:                                                                                                    |
| *Ville:                                  | Extranet<br>Inventaire et prix                                                                                                    |
|                                          | Commerce.                                                                                                    |
|                                          | En ecommerce                                                                                                    |
| *Province:                               | Factures & états de compte                                                                                                    |
| *Province:<br>Téléphone:                 | Factures & états de compte     Réception de factures par courriel     Avis de confirmation d'expédition                                                 |
| *Province:<br>Téléphone:                 | Factures & états de compte     Réception de factures par courriel     Avis de confirmation d'expédition Intérêts:                                       |
| *Province:<br>Téléphone:<br>Télécopieur: | Factures & états de compte     Factures & états de compte     Avis de confirmation d'expédition     Intérêts:     Chauffage     Équipements commerciaux |

### AJOUTER DES SERVICES À UN COMPTE EXISTANT

Si vous êtes déjà inscrit à un service, et désirez ajouter des accès à votre compte, allez sur <u>http://www.master.ca/extranet/fr/profil.sn</u> et cochez les services désirés. Pour enregistrer vos modifications, appuyez sur **Envoyer**.

FF

| Master                                          | COMMER  Mon commte cilent - Salle de presse - Accuell   Groupe M Paramètres de                                                             | as |
|-------------------------------------------------|----------------------------------------------------------------------------------------------------|----|
| RÉSIDENTIEL - C                                 | OMMERCIAL ET INDU STRIEL Etat de compte N - CHAUFFAGE - R                                                                                  | ۱É |
| Accuell > Mon compte client                     | Paramètres de compte                                                                                                    |    |
| PARAMÈTRES D<br>Gardez vos renseignements à jo  | E COMPTE<br>ur en modifiant le contenu des champs cl-dessous, puis appuyez sur Soumettre.                                                  |    |
| * Votre prénom :                                |                                                                                                    |    |
| * Votre nom :                                   |                                                                                                    |    |
| * Votre e-mail :                                | legroupemaster@gmail.com                                                                                                    |    |
| Courriel avis de confirmation<br>d'expédition   |                                                                                                    |    |
| Courriel avis de confirmation<br>d'expédition 2 |                                                                                                    |    |
| Adresse et code postal :                        | ŧ                                                                                                    |    |
| * VIIIe :                                       | Montréal                                                                                                    |    |
| * Province :                                    | Québec 🗸                                                                                                    |    |
| * Téléphone :                                   | 514-527-2301                                                                                                    |    |
| Télécopleur :                                   |                                                                                                    |    |
| Autre tél :                                     |                                                                                                    |    |
| * Entreprise :                                  | Le Groupe Master S.E.C.                                                                                                    |    |
| Fonction :                                      | Directeur des technologies web                                                                                                    |    |
| Numéro de client :                              | 10001                                                                                                    |    |
| * Nom d'usager :                                | b01                                                                                                    |    |
| Accès demandés :                                | Extranet  Inventaire et prix  ecommerce  Factures & états de compte  Réception de factures par courriel  Avis de confirmation d'expédition |    |
| intérêts :                                      | Résidentiel     Chauffage     Équipersente communications                                                                                  |    |

### DÉBUTER UNE SESSION DE COMMERCE ÉLECTRONIQUE

Pour débuter une session de commerce électronique, appuyez sur l'onglet **ECOMMERCE** ou cliquez sur le lien suivant : <u>https://ecommerce.master.ca/storefrontCommerce/</u>

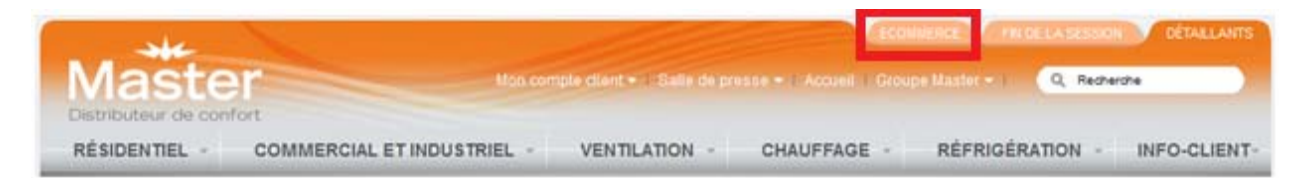

### Inventaire et Prix

### **TROUVER UN PRODUIT**

Pour trouver un produit, vous disposez de deux choix :

- 1. Par la recherche de produits
- 2. par la navigation de produits

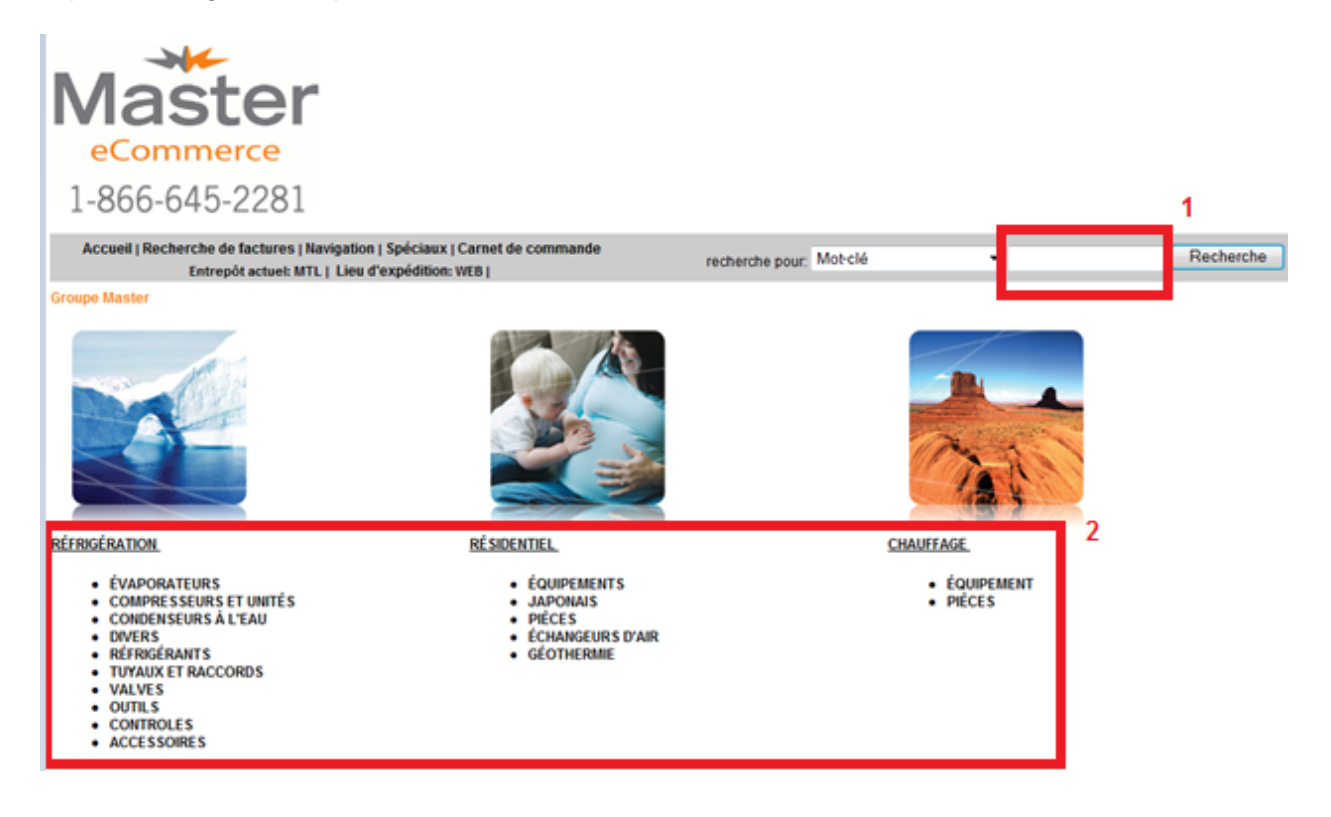

### eCommerce

### AJOUTER UN PROUDUIT AU PANIER D'ACHAT

Pour ajouter un produit au panier d'achat vous disposez de 3 options :

1. Dans la table des résultats de recherche, entrez la quantité requise puis appuyez sur Ajouter au panier.

| Numèro d'article                             | Quantité disponible | Prix de liste | Escompte  | Prix de Vente | Quantité |
|----------------------------------------------|---------------------|---------------|-----------|---------------|----------|
| 003002002<br>SILENCIEUX                      | 0 UN                | 66.05 S       | 37,98.5   | 28,07 \$ UN   |          |
| 003069200                                    | 0 UN                | 37,42 \$      | 21,52 \$  | 15.90 S UN    |          |
| 003N8056<br>VANNE EAU 3/8 205-200PSI DANEOS  | 0 UN                | 497,03 \$     | 285,79 \$ | 211,24 S UN   |          |
| 003N8062<br>VANNE EAU 1/2 90-146PSL DANFOSS  | 0 UN                | 497,03 \$     | 285,79 \$ | 211,24 SUN    |          |
| 003N8066<br>VANNE EAU 1/2205-260PSI, DANFOSS | 0 UN                | 497,03 \$     | 285,79 \$ | 211,24 \$ UN  |          |
| 005058600<br>CAPUCHON                        | 0 UN                | 13,00 \$      | 7,85 \$   | 5.81 SUN      |          |
| 005066300<br>CAPUCHON                        | 0 UN                | 20,40 S       | 11.73 \$  | 5,67 \$ UN    |          |
| 005066400<br>CAPUCHON                        | 0 UN                | 42,50 \$      | 24,44 \$  | 18.06 \$ UN   |          |
| 005090804<br>BOUCHON 3/4                     | 0 UN                | 11,40 S       | 0,50 S    | 4,84 S UN     |          |
| 006001200<br>RESSORT BASE COMPR. GRIS , COPI | 0 UN                | 6.64 S        | 3.82 \$   | 2.82 S UN     |          |

2. Dans la fiche produit, entrez la quantité requise puis appuyez sur Ajouter au panier.

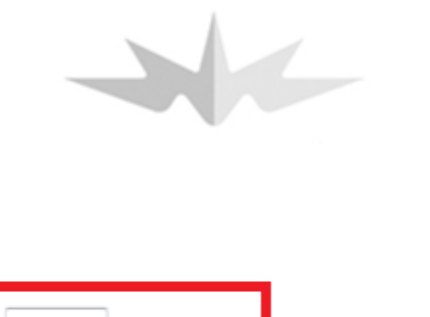

Recalculer

### 003N8066

| VANNE EAU 1/2205-260PSI, DANFOS       | S            |
|---------------------------------------|--------------|
| Numéro de l'article du manufacturier: |              |
| Manufacturier:                        | DANFOSS INC. |
| Quantité disponible:                  | 0            |
| Escompte:                             | 285,79 \$    |
| Prix de Liste:                        | 497,03 \$    |
| Prix de vente:                        | 211,24 \$    |
| Prix total:                           | 211,24 \$    |
|                                       |              |

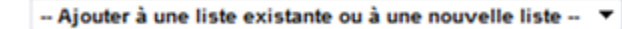

Ajouter à la liste d'items souhaités

Inventaire disponible par entrepôt

Ajouter au panier

3. Dans le carnet de commande, entrez le numéro de l'item, la quantité requise puis appuyez sur Ajouter au panier.

| Carnet de commande |     |
|--------------------|-----|
| uméro d'item       | QTÉ |
|                    |     |
|                    |     |
|                    |     |
|                    | _   |
|                    |     |
|                    |     |
|                    |     |
|                    |     |
|                    | _   |
|                    | _   |
|                    |     |
|                    |     |
|                    |     |
|                    |     |
|                    |     |
|                    | _   |
|                    |     |
|                    |     |
|                    |     |
|                    |     |

NOTE : EN TOUT TEMPS VOUS POUVEZ RETOURNER À VOTRE PANIER EN CLIQUANT SUR L'ICONE VOUS POUVEZ RETOURNER À VOTRE PANIER EN CLIQUANT

### Effectuer une commande

#### POURSUIVRE VERS LA CAISSE

Vous pouvez procéder à l'étape de la commande en tout temps et à partir de toutes les pages, lorsqu'au moins 1 item est présent dans votre panier d'achat. Cliquez alors sur **Caisse**.

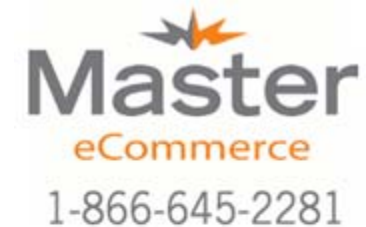

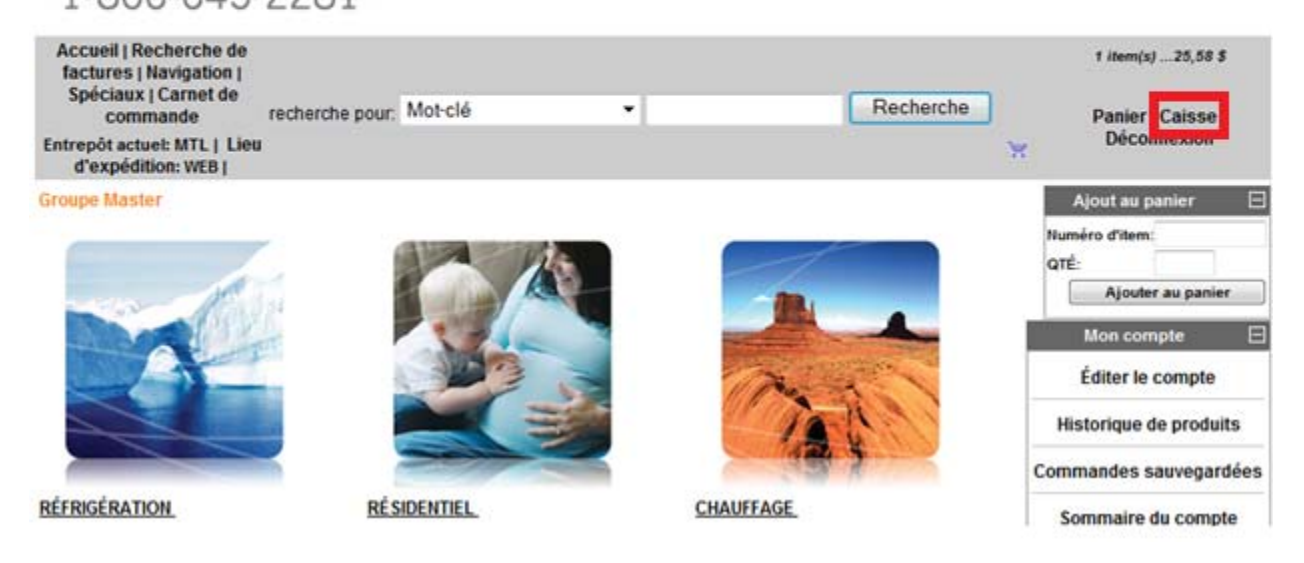

Pour passer à la caisse à partir de votre panier d'achat, appuyez sur **Poursuivre vers la caisse**.

| Vous a | vez 1 ilem(x) dans votre panier. |               |          |               |                              |                               |                                      |
|--------|----------------------------------|---------------|----------|---------------|------------------------------|-------------------------------|--------------------------------------|
| Cache  | z la vignette                    |               |          | (1 8 1 10     | r 10                         |                               | Résultats par page: 10   25   50   A |
|        | Humiro d'article<br>Description  | Prix de liste | Escomple | Prix de Vente | Prix Solal                   |                               | Quanthi Supprime                     |
| -24-1  | 25VFX04<br>ADAPTATEUR 4° ZVENT   | 61,17.5       | 25.59 \$ | 25.58 S       | 25,58 \$ UN                  |                               | 1 1                                  |
| Comm   | ertaire:                         |               |          |               | Imprimer le somm             | sentaire sur Tous les docs 🔹  | 0                                    |
| Page:  |                                  |               |          | Mettre        | à jour le panier Vider le pa | nier Créer une liste d'achats | Poursuivre vers la caisse            |

### COMMANDER

Rendu à la caisse, assurez-vous de l'exactitude de l'information contenue dans les champs et remplissez les champs exempts d'information, tels le **Numéro de bon de commande PO** et la **Méthode d'expédition**. Pour commander, appuyez sur **Soumettre la commande**.

| * Nom:<br>* Adresse<br>* Téléphor | de courriel:<br>se:   | 1<br>514-527-2303 | }        | * Date d'expédition<br>requise:<br>Numèro du bon de<br>commande (PO): | 12/08/2911 (choisir la date)                |                       |          |
|-----------------------------------|-----------------------|-------------------|----------|-----------------------------------------------------------------------|---------------------------------------------|-----------------------|----------|
| Informa                           | tion de l'adre        | isse              |          |                                                                       |                                             |                       |          |
|                                   |                       | Adresse de ven    | te .     |                                                                       | Adresse d'expédition                        |                       |          |
| - Norm da                         | to particular         |                   |          | Copier le                                                             | l'adresse de vente à l'adresse d'expedition |                       |          |
| * Nom de                          | la societe:           |                   |          | * Nom de la societe:                                                  |                                             |                       |          |
| Acresse                           | ĸ                     |                   |          | · Adresse.                                                            |                                             |                       |          |
|                                   |                       |                   |          |                                                                       |                                             |                       |          |
|                                   |                       |                   |          |                                                                       |                                             |                       |          |
| • Ville:                          |                       |                   |          | * Ville:                                                              |                                             |                       |          |
| • Provinc                         | •                     |                   |          | * Province:                                                           | Quebec -                                    |                       |          |
| * Code po                         | estal;                |                   |          | * Code postal:                                                        |                                             |                       |          |
| · Pays:                           |                       |                   |          | * Pays:                                                               | CANADA -                                    |                       |          |
|                                   |                       |                   |          |                                                                       |                                             |                       |          |
| Comme                             | ntaires de la         | commande :        |          |                                                                       |                                             |                       |          |
| Comment                           | aires :               |                   |          |                                                                       |                                             |                       |          |
|                                   |                       |                   |          |                                                                       |                                             |                       |          |
| Méthode                           | e <u>d'</u> expéditio | n                 |          |                                                                       |                                             |                       |          |
| - 5816                            | - 400000              |                   |          |                                                                       |                                             |                       |          |
|                                   |                       |                   |          |                                                                       |                                             |                       |          |
| Instruct                          | ions d'expéd          | ition             |          |                                                                       |                                             |                       |          |
|                                   |                       |                   |          |                                                                       |                                             |                       |          |
|                                   |                       |                   |          |                                                                       |                                             |                       |          |
|                                   |                       |                   | -        |                                                                       |                                             |                       |          |
|                                   |                       |                   |          |                                                                       |                                             |                       |          |
| Panier d                          | fachat                |                   |          |                                                                       |                                             |                       |          |
|                                   | Numéro d'arti         | cle Prix de liste | Escompte | Prix de Vente Qté                                                     |                                             | Prix tot              | al       |
|                                   | Description           |                   |          |                                                                       |                                             |                       |          |
|                                   |                       |                   |          |                                                                       |                                             |                       |          |
| 24                                | 2SVFX04               | 61,17 \$          | 25,59 \$ | 25.58 \$ UN 1                                                         |                                             | 25,58                 | \$       |
| -34-5-                            | ADAPTATEU             | R 4" Z-VENT       |          |                                                                       |                                             |                       |          |
|                                   |                       |                   |          | Imprimer le con                                                       | nmentaire sur: Tous les docs                |                       |          |
|                                   |                       |                   |          |                                                                       |                                             | Sous-total:           | 25,58 \$ |
|                                   |                       |                   |          |                                                                       |                                             | Tax de Vente:         | 3,56 \$  |
|                                   |                       |                   |          |                                                                       |                                             | Total de la commande: | 29,14 \$ |
|                                   |                       |                   |          |                                                                       |                                             |                       |          |
|                                   |                       |                   |          |                                                                       | Sauvegarder la commande                     | e Soumettre la com    | manoe    |

## Compte client

Cette section donne un aperçu des fonctions retrouvées dans le service **Mon compte client**. Pour en connaître davantage nous invitons l'utilisateur à expérimenter l'ensemble des fonctionnalités en ligne.

### **HISTORIQUE DE PRODUITS**

La fonction Historique de produits présente l'ensemble des produits déjà commandés par le client.

Options - Historique de produits

Du mois: Septembre ▼ au mois: Août ▼ De l'année: 2010 à l'année: 2011 Soumettre

Historique de produits

Cliquez sur le numéro de l'item pour afficher ses statistiques de vente

|        |                                  |                     |               | (1 à 10 sur 734) |               |             |                   |
|--------|----------------------------------|---------------------|---------------|------------------|---------------|-------------|-------------------|
| Cachez | Cachez la vignette               |                     |               |                  |               |             |                   |
|        | Numéro d'article                 | Quantité disponible | Prix de liste | Escompte         | Prix de Vente | Quantité UM | Ajouter           |
|        | Description                      |                     |               |                  |               |             |                   |
| 1      | 00519601                         | 12 UN               | 21,86 \$      | 10,93 \$         | 10,93 \$      | UN          | Ajouter au panier |
|        | COLLET FONTE 3/4 UP15 & 26       |                     |               |                  |               |             |                   |
| 1      | 01005977000                      | 20 UN               | 85,00 \$      | 52,70 \$         | 32,30 \$      | UN          | Ajouter au panier |
|        | HOUSSE COMPR. H23/24/25/ 26/27A  |                     |               |                  |               |             |                   |
| 1      | 014000613                        | 20 UN               | 58,25 \$      | 33,49 \$         | 24,76 \$      | UN          | Ajouter au panier |
|        | COND DEPART 189-227/330          |                     |               |                  |               |             |                   |
| 1      | 014006414                        | 3 UN                | 38,21 \$      | 21,97 \$         | 16,24 \$      | UN          | Ajouter au panier |
|        | COND.DE MARCHE 40/440            |                     |               |                  |               |             |                   |
| 1      | 01502677701                      | 1 UN                | 1 042,23 \$   | 599,28 \$        | 442,95 \$     | UN          | Ajouter au panier |
|        | COMP 2 3/4HP R22 230-1 A VA5535E | KN,AV122ET          |               |                  |               |             |                   |
| 1      | 01502690704                      | 0 UN                | 1 204,25 \$   | 692,44 \$        | 511,81 S      | UN          | Ajouter au panier |
|        | COMP 40.6MBTU H22 230-1 (ZR40K3F | PFV930)             |               |                  |               |             |                   |
| 1      | 01503417004                      | 3 UN                | 5 565,94 \$   | 2 782,97 \$      | 2 782,97 \$   | UN          | Ajouter au panier |
|        | COMP 94.5MBTU R22 575-3 SCROLL   |                     |               |                  |               |             |                   |
| 1      | 01503442000                      | 16 UN               | 801,37 \$     | 460,79 \$        | 340,58 \$     | UN          | Ajouter au panier |
|        | COMP 18.4MBTU H22 230-1 (CR18KQ  | PFV980WB)           |               |                  |               |             |                   |
| 1      | 01503623001                      | 13 UN               | 3 197,19 \$   | 1 598,60 \$      | 1 598,59 \$   | UN          | Ajouter au panier |
|        | COMP 110MBTU R22 575-3 R ECIPRO  | ).                  |               |                  |               |             |                   |
|        | 01503728004                      | 3 UN                | 2 350,35 \$   | 1 175,18 \$      | 1 175,17 \$   | UN          | Aiouter au panier |

### SOMMAIRE DU COMPTE

La fonction Sommaire du compte présente les achats des années précédentes et courants, ainsi qu'un résumé du compte actuel.

| Somma | ire du | compte |
|-------|--------|--------|
|       |        |        |

| Achats pour le mois courant:    | 26 248,20 \$  | Valeur totale des commandes actives: | 8 172,13 \$   |
|---------------------------------|---------------|--------------------------------------|---------------|
| Achats pour l'année courante:   | 769 723,43 \$ | Montant futur:                       | 34 688,10 \$  |
| Achats pour l'année précédente: | 561 537,95 \$ | Période courante:                    | 158 089,75 \$ |
| Date du premier achat:          | 09/04/1997    | Passé dù 30.0 Jours:                 | 123 000,00 \$ |
| Date du dernier achat:          | 10/08/2011    | Passé dů 59.0 Jours:                 | 0,00 \$       |
| Date du dernier paiement:       | 04/08/2011    | Passé dù 89.0 Jours:                 | 0,00 \$       |
|                                 |               | Passé dů 118.0 Jours:                | 0,00 \$       |

Montant dú:

315 777,85 \$

Résultats par page: 10 | 25 | 50

### FACTURES PAYÉES ET FACTURES IMPAYÉES

La recherche dans les fonctions **Factures payées** et **Factures impayées** permet de retrouver des factures jusqu'à 30 jours avant la date saisie soit par « date de facturation » ou par « date limite de paiement ».

La date de début pour la recherche sera 30 jours avant la date saisie soit par « date de facturation » ou par « date limite de paiement ». Si aucune date n'est saisie, la recherche par défaut s'effectue selon la « date limite de paiement » et ce, en date d'aujourd'hui.

| Factures impavées                                                                                                    |                   |                                                                                       |
|----------------------------------------------------------------------------------------------------|-------------------|---------------------------------------------------------------------------------------|
| La recherche dans « factures impayées » permet de retrouver des factures jusqu'à                                                                                            | à 30 jours avan   | t la date saisie soit par « date de facturation » ou par « date limite de paiement ». |
| La date de debut pour la recherche sera 30 jours avant la date saisie soit par « da<br>défaut s'effectue selon la « date limite de paiement » et ce, en date d'aujourd'hui. | te de facturation | i » ou par « date limite de paiement ». Si aucune date n'est saisie, la recherche par |
| Début de numéro de facture:                                                                                                    |                   | ]                                                                                     |
| Date de facturation:                                                                                                    |                   | (choisir la date)                                                                     |
| Date limite de paiement:                                                                                                    | 12/08/2011        | (choisir la date)                                                                     |
|                                                                                                    | Soumettre         |                                                                                       |
| Aucune facture impayée trouvée.                                                                                                    |                   |                                                                                       |

### TRANSACTIONS AU COMPTE

La fonction Transactions au compte vous permet de connaître le statut de toutes vos transactions, de retracer une facture et de vous la retourner par courriel afin de la recommander. Voilà quelques fonctionnalités de ce service.

#### Transactions au compte

| Date entrée                      | Туре                   | Statut                      | Autre critères |                |
|----------------------------------|------------------------|-----------------------------|----------------|----------------|
| de: 13/07/2011 (choisir la date) | 🔲 En souffrance 🔲 Comr | nande 📃 Prêt pour le bon de | Commande:      |                |
| à: 12/08/2011 (choisir la date)  | Future Soun            | cueillette<br>ission        | Bon de         |                |
|                                  | Retour Globa           | le                          | Courriel:      |                |
|                                  | Directe Com            | toir                        | Entrepôt       | Sélectionnez 🔻 |
|                                  | Récurrente Retou       | Facture imprimée            | Expédié à :    |                |
|                                  |                        | Commande retenue            |                | Soumettre      |

Pour rechercher parmi vos transactions, veuillez choisir les dates. Les critères sont optionels: